Küstendaten | Nordseeküste | Tideelbe | Nord-Ostsee-Kanal | Ostseeküste

# INFOBRIEF

Zentrales Datenmanagement der WSD Nord

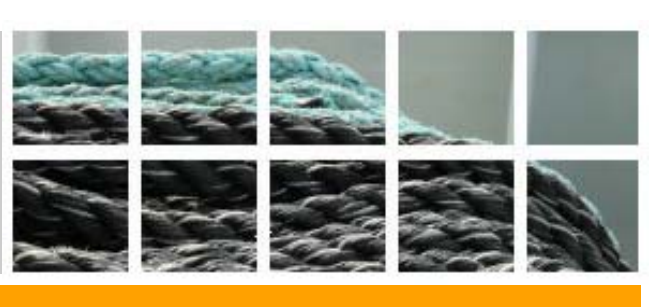

Nr.2 / Dezember 2009

## Datenbestand

Sehr geehrte Nutzerinnen und Nutzer,

folgende Inhalte wurden seit dem letzten Infobrief neu integriert:

### Neue Publikationen (Auswahl)

- ➤ Video: In Sachen Schierlings-Wasserfenchel Beitrag über eine bedrohte Pflanzenart, die nur an der Tideelbe vorkommt ⇒Link (Portal Tideelbe)
- ► Video: Tide-Röhrichte Veränderungen durch Fahrrinnenanpassungen ⇔Link (Portal Tideelbe)
- ➤ Video: Neubau 5. Schleusenkammer und Neubau eines Torinstandsetzungsdocks mit Liegeplatz f
  ür Reservetore 
  \$\triangle\_Link\$ (Portal NOK)

### Neue Projekte und Aktualisierungen

- Protokolle der Erörterungstermine zur geplanten Fahrrinnenanpassung von 2009
   <u>Link</u> (Portal Tideelbe)
- ► Hydrologisches Monitoring Vaaler Moor ⇔Link (Portal Tideelbe)
- > Grünlandtagebücher für den Allwördener Außendeich ⇒<u>Link</u>, Belum ⇒<u>Link</u> und Hullen ⇒<u>Link</u> (Portal Tideelbe)
- ► Aktualisierung der Download-Daten ⇒Link (Portal Tideelbe)

### Neue Kartenthemen

- > Sperrwerke an der Unterelbe ⇒<u>Link</u> (Portal Tideelbe)
- ► Topographie/Bathymetrie der Unterelbe 2006 ⇒Link (Portal Tideelbe)
- ► Übersichtsseite zu allen verfügbaren Kartenthemen ⇒Link (Portal Tideelbe)

D zurück

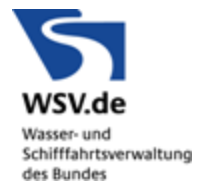

## Ausblick

- > Aktualisierungen im Projekt Strom- und Sedimentmanagement an der Tideelbe
- > Planfeststellungsunterlagen für das Projekt Ausbau des Nord-Ostsee-Kanals
- Bundeswasserstraßenkilometrierung für den Bereich der WSD im Kartentool
- Kartenthemen wie Fahrrinnen, Deichverbandsgrenzen und Verwaltungsgrenzen als ergänzende Basisdaten für den Bereich der Unterelbe

Þ zurück

## Wussten Sie schon, dass ... ?

#### ... Sie im Kartentool in einem aktiven Thema eine Textsuche benutzen können?

Einige Themen, wie die *Hafendaten*, enthalten sehr viele Informationen. An dieser Stelle kann man eine Freitextsuche einsetzen, um die Karteninformationen weiter zu präzisieren.

Zuerst rufen Sie das Kartentool auf  $\Rightarrow$ <u>Link</u> und wählen das gewünschte Thema (1) in der passenden Legende aus. Überprüfen Sie, dass das gewünschte Thema ausgewählt ist. (2) Anschließend rufen Sie die Schaltfläche (3) *Objekte im aktiven Kartenthema suchen* auf. In dem jetzt erscheinenden Dialog können Sie in das Textfeld den Suchbegriff (4) eingeben.

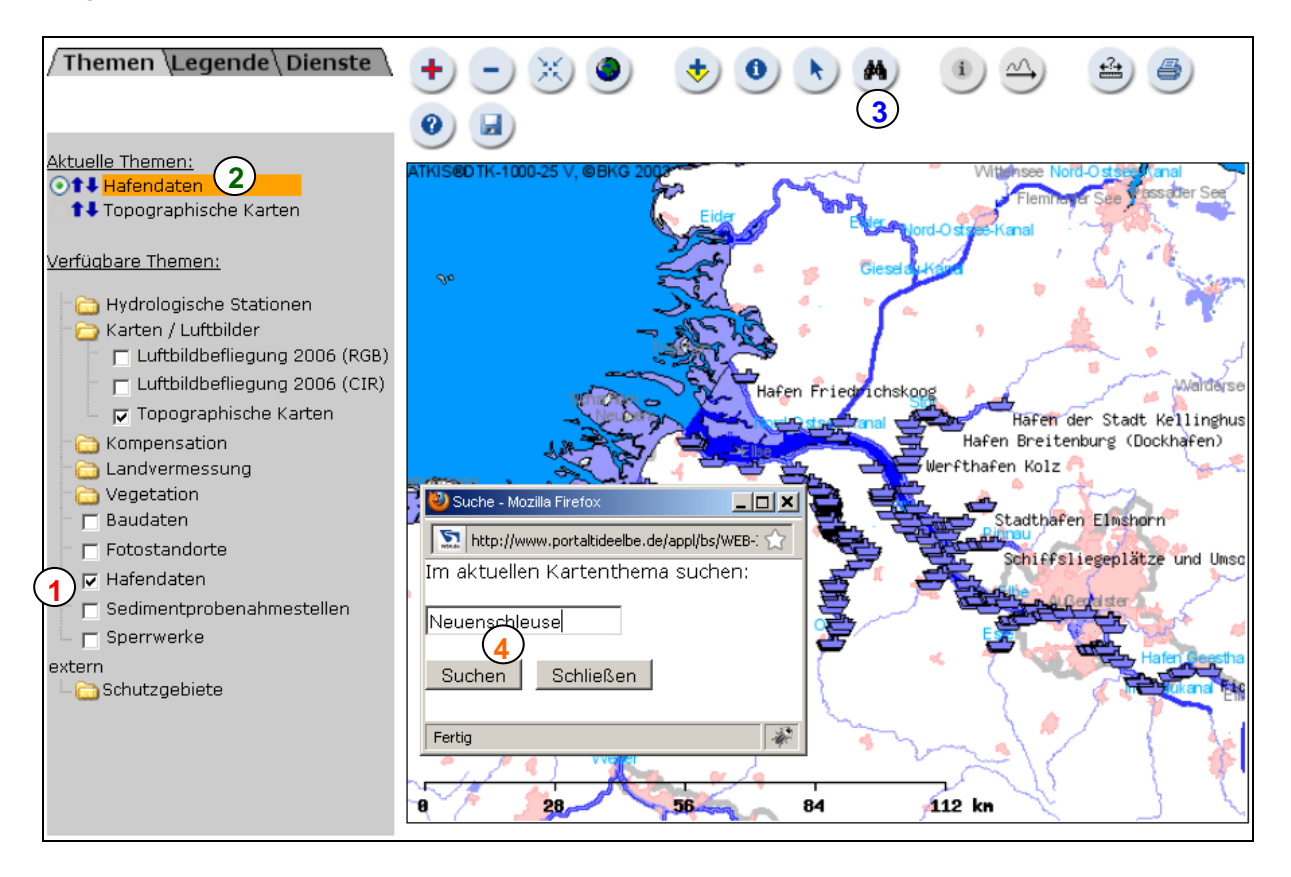

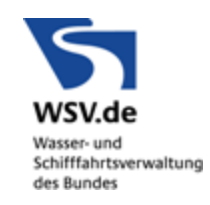

Die Karte richtet sich nun über dem gesuchten Objekt aus. Über die Schaltfläche Steckbrief zu bereits selektierten Objekten anzeigen 5 können Sie jetzt die Informationen zum Objekt, in diesem Fall zum Sportboothafen Neuenschleuse abrufen.

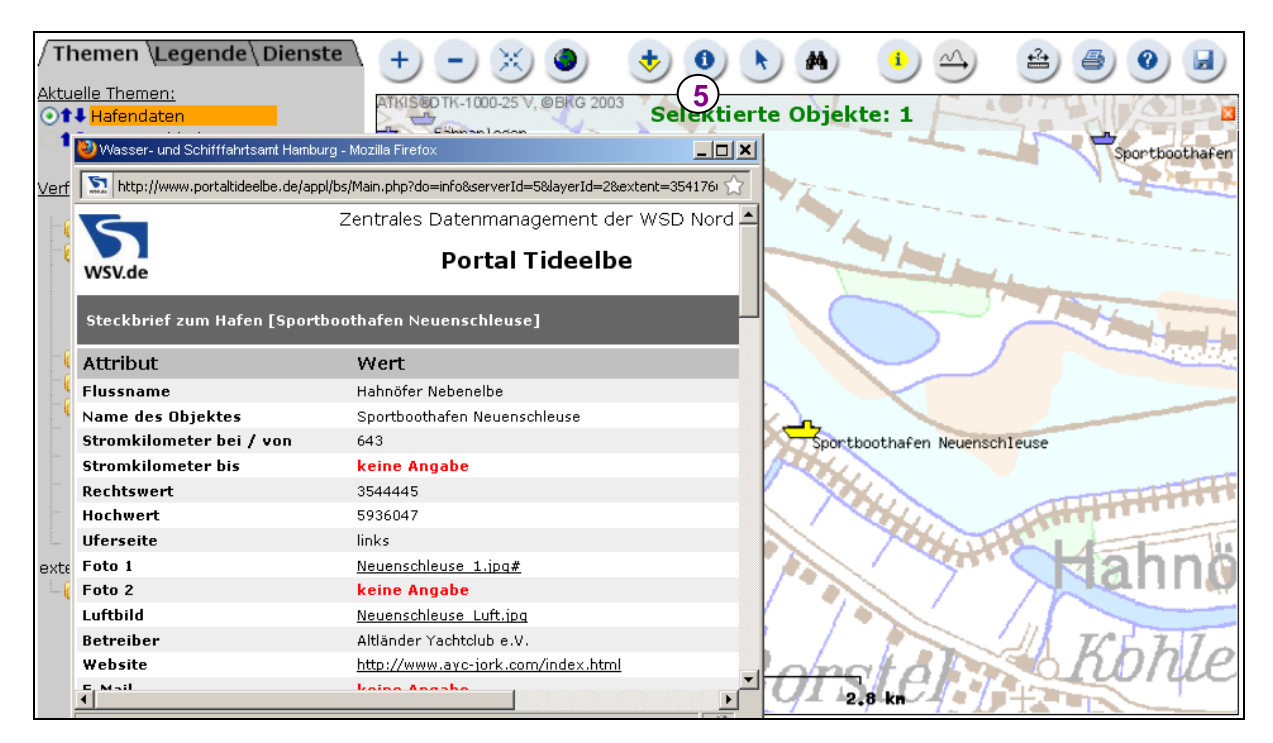

#### Viel Spaß beim Ausprobieren!

Mit freundlichen Grüßen,

Ihr ZDM-Team

🕞 Þi zurück

Alle ZDM-Infobriefe sind im Internet unter <u>www.kuestendaten.de/infobriefe</u> verfügbar.

Falls auch Sie Projekte an der Tideelbe, Östsee, Nordsee oder am NOK bearbeiten, die in das Portal eingebunden werden sollten, nehmen Sie bitte Kontakt mit uns auf unter: http://www.portal-tideelbe.de/Projekte/andere.html. Sollten sich Fehler in die Internetpräsentation eingeschlichen haben, oder haben Sie einen Vorschlag, wie die Präsentation verbessert werden könnte, fehlt Ihnen etwas Wichtiges auf der Internetseite oder möchten Sie den Infobrief nicht mehr erhalten, dann senden Sie bitte eine E-Mail an: mailto:zdm.wsd-nord@wsv.bund.de.

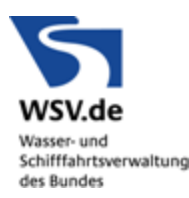